DIGITUS

# Gigabit Ethernet PCI Express network card

# **User Manual**

(DN-1013-2)

All brand names and trademarks are properties of their respective owners.

#### Features

- Designed to meet PCI Express Base Specification Revision
  1.0a
- Single-lane (or x1) PCI Express throughput supports rates of 2.5Gbps
- Compliant with 10/100/1000 IEEE 802.3 specification
- 10/100/1000M data rate auto-negotiation
- LEDs indicate the status of data transmission
- Automatic MDI/MDIX crossover at all speed
- Support Wake On Lan(WOL) power management (optional)
- Feature full duplex mode that doubles the network connection speed
- Support Windows® 2000, XP/2003/Vista/7 (32/64 bit)

# System Requirements

- Windows® 2000, XP/2003/Vista/7 (32/64 bit)
- PCI Express-enabled system with an available PCI Express slot

#### Package Contents

- 1 x PCIe Gigabit Ethernet Card
- 1 x User Manual
- 1 x Driver CD

Note: Contents may vary depending on country/market.

#### Hardware Description

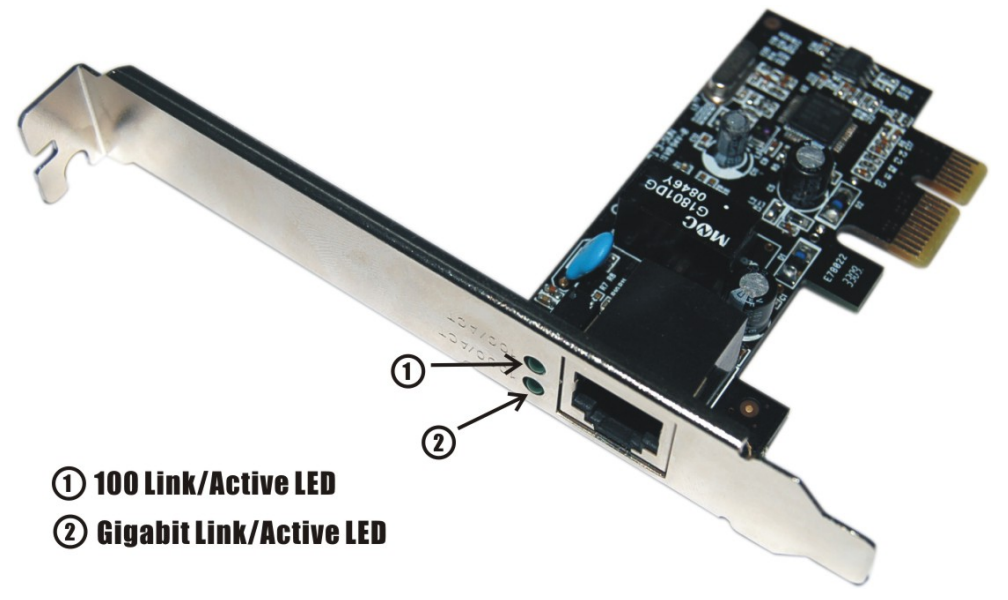

## **LED** Indicators

The following table provides descriptions of the LED status and their meaning.

| LED      | Color     | Status | Description                          |
|----------|-----------|--------|--------------------------------------|
| 100/ACT  | GREE      | ON     | The port is connecting with 100 Mbps |
|          | Ν         | BLINK  | Sending/Receiving Packets            |
| 1000/ACT | GREE<br>N | ON     | The port is connecting with 1000     |
|          |           |        | Mbps                                 |
|          |           | BLINK  | Sending/Receiving Packets            |

# Hardware Installation

Follow the instruction given below to install the Gigabit Ethernet PCI Express Card.

- 1. Turn your computer off and remove the power plug from the plug socket.
- 2. Remove the cover from the computer case.
- 3. Remove the metal cover plate on the rear of a free PCI Express slot.
- 4. Insert the card into one free PCI Express slot and screw it firmly

Page 4

on the bracket side.

- 5. Place the cover back onto the computer.
- 6. Insert the plug into plug socket.

### Driver Installation For Windows® 2000, XP/2003 32/64 bit

- Please insert the CD driver bound with Gigabit Ethernet PCI Express Card into your CD-ROM Drive.
- 2. At the Windows desktop click **Start**, then **Run**.
- Type D:\PCIe\LAN\setup.exe, then click OK. (Change D:\ to match your CD-ROM drive letter)
- 4. Follow the on-screen instructions to complete the instructions to complete the installation to complete the installation.

#### For Windows® Vista 32/64 bit

- Please insert the CD driver bound with Gigabit Ethernet PCI Express Card into your CD-ROM Drive.
- 2. At the Windows desktop click **Start**, then **Run**.
- 3. Type D:\PCIe\LAN\Vista\setup.exe, then click OK. (Change D:\

Page 5

to match your CD-ROM drive letter)

4. Follow the on-screen instructions to complete the instructions to complete the installation to complete the installation.

#### For Windows® 7 32/64 bit

- Please insert the CD driver bound with Gigabit Ethernet PCI Express Card into your CD-ROM Drive.
- 2. At the Windows desktop click **Start**, then **Run**.
- Type D:\PCIe\LAN\Win7\setup.exe, then click OK. (Change D:\ to match your CD-ROM drive letter)
- 4. Follow the on-screen instructions to complete the instructions to complete the installation to complete the installation.